## **Canvas Parent App Instructions**

- 1. Install Canvas Parent on your device
- 2. Click the Find School button:

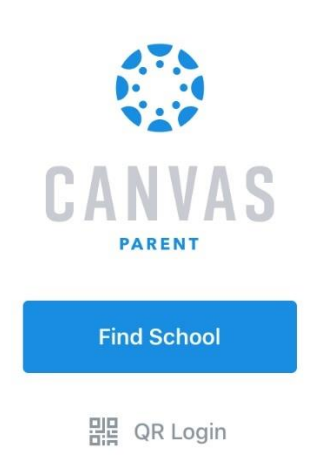

3. Type "wanee" into the search box:

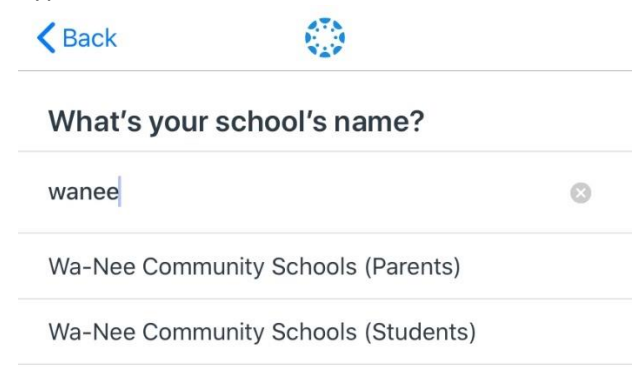

4. Select "Wa-Nee Community Schools (Parents) from the list (shown above in step 3)

5. Log in if you have already created a Canvas Parent account (skip steps 6 & 7):

| K Back | wanee.instructure.com                      |
|--------|--------------------------------------------|
|        | CANVAS                                     |
| Log    | gin                                        |
| Pas    | sword                                      |
|        | Log In                                     |
|        | Forgot Password?                           |
|        | Parent of a Canvas User?<br>Create Account |

6. Select "Create Account" if you have not created a Canvas Parent account:

| Back | wanee.instructure.com                      |
|------|--------------------------------------------|
|      | CANVAS                                     |
| Lo   | gin                                        |
| Pa   | ssword                                     |
|      | Log In                                     |
|      | Forgot Password?                           |
|      | Parent of a Canvas User?<br>Create Account |

7. Fill out account information and press "Start Participating":

| Back                    | wanee.i                            | nstructu   | re.com                  |
|-------------------------|------------------------------------|------------|-------------------------|
|                         |                                    |            |                         |
| Parent Sig              | nup                                |            | ×                       |
| Your Name               |                                    |            |                         |
| Your Email              |                                    |            |                         |
| Password                |                                    |            |                         |
| Re-enter Pass           | sword                              |            |                         |
| Student Pairir          | ng Code                            |            | What is a pairing code? |
| You agree<br>privacy po | to the <mark>terms</mark><br>licy. | of use and | acknowledge the         |
|                         |                                    | Cancel     | Start Participating     |

## Instructions for Adding Additional Children with Pairing Code

1. Select three horizontal lines:

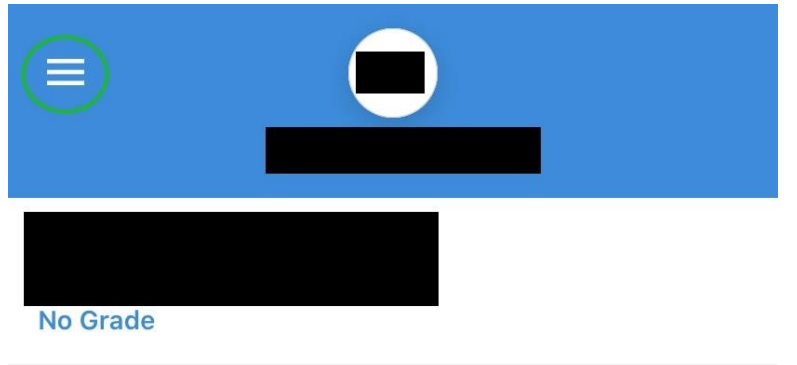

2. Select "Manage Students":

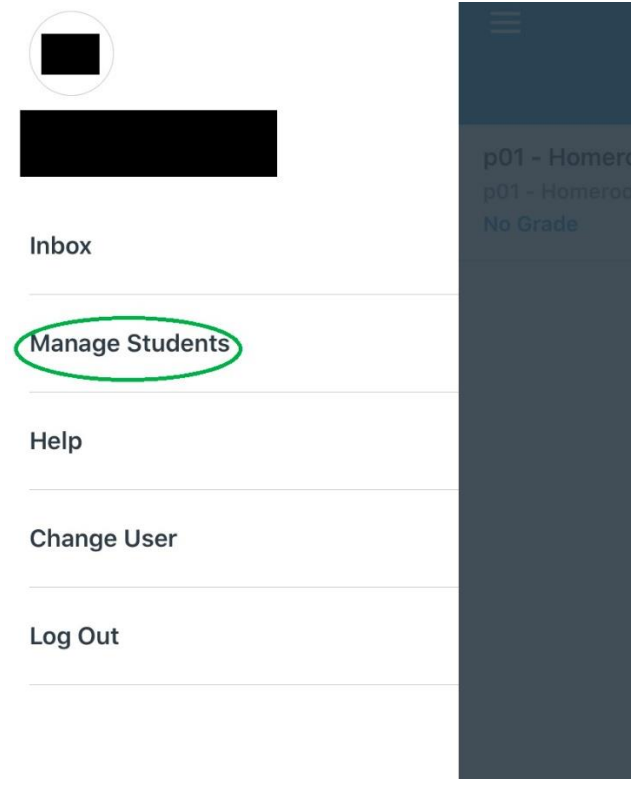

3. Press the "+" sign:

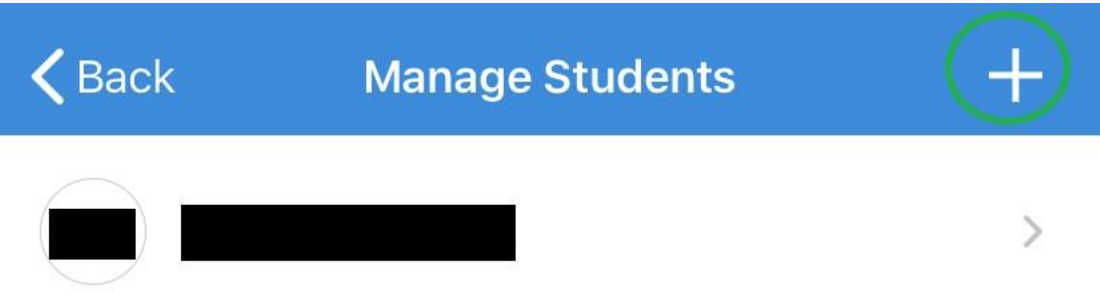

4. Enter the pairing code for the student and press "Add":

| Input the studer<br>provided | nt pairing code<br>to you. |
|------------------------------|----------------------------|
| Pairing Code                 |                            |
| Cancel                       | Add                        |